# 2023학년도 신입생 학번 및 시간표 조회

2023. 2. 20.

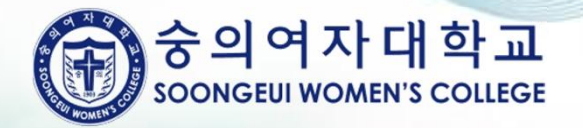

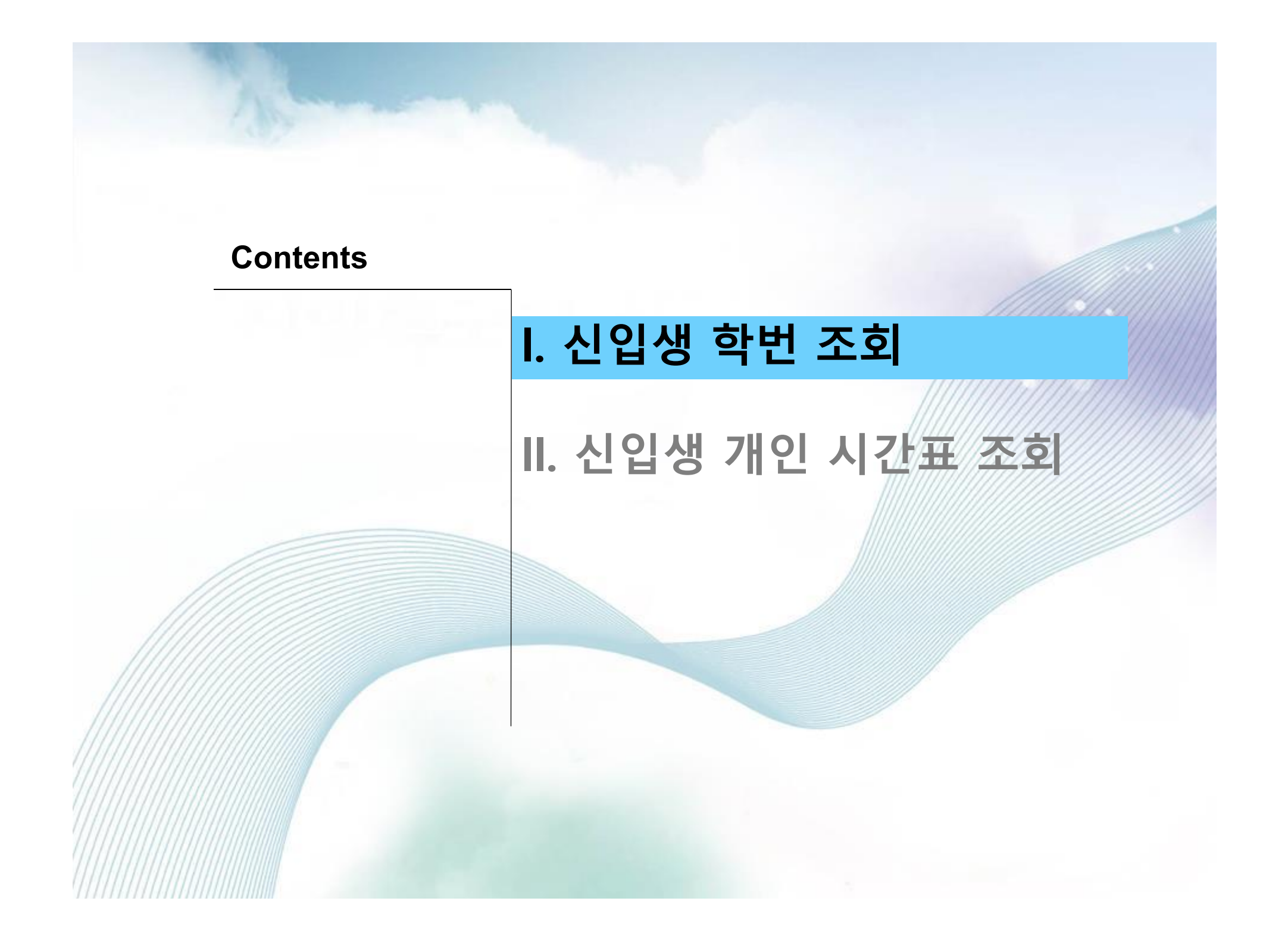

# 신입생 학번 조회

### '숭의포털' 클릭

#### https://portal.sewc.ac.kr

|                                                                                                    |                                                                                                    |                          | HOME                                                                                                    | ENGLISH LOG-OUT                                                                                            | 숭의포털                  | 글자크기 + - 당                             | 🕞 인쇄 🔘 🕨 f 🔤 |
|----------------------------------------------------------------------------------------------------|----------------------------------------------------------------------------------------------------|--------------------------|----------------------------------------------------------------------------------------------------|----------------------------------------------------------------------------------------------------|-----------------------|----------------------------------------|--------------|
| 중의여자대학교<br>SOONGEUI WOMEN'S COLLEGE                                                                                                    | 대학소개                                                                                                    | 입학안내                     | 학과소개                                                                                                    | 학사안내                                                                                                    | 대학생활                  | 숭의광장                                   | 제증명서발급안내     |
|                                                                                                    |                                                                                                    |                          |                                                                                                    |                                                                                                    |                       |                                        |              |
| Communication           봉사활동을 통해 이웃사랑을 실천하는 교                                                                                                    | 용기부 우수대학                                                                                                    |                          | POPUP ZONE<br>2022さ<br>し<br>し<br>に<br>上<br>ご<br>敬<br>ろ<br>て<br>ろ<br>て<br>ろ<br>て<br>ろ<br>て<br>ろ<br>て<br>ろ<br>て<br>ろ<br>て<br>ろ<br>て<br>ろ<br>て<br>ろ | 학년도 신설학과 4<br>************************************                                                         | रूगा<br>स्थया। ►<br>9 | 별 별 별 별<br>숭의역사관 2<br>이역사관 2<br>중의마펫기념 |              |
| 학사공지 +                                                                                                    | 취업안내                                                                                                    | Ŧ                        | 장학                                                                                                    | 행사 일반                                                                                                    | E                     |                                        | 6            |
| 2023학년도 신입생 오리엔<br>▶                                                                                                    | • [방송사 기술보조] KBS/MBC/SBS/종]<br>• [방송사 CG] KBS/MBC/SBS/JTBC<br>• [AD/FD/조연출] KBS/MBC/SBS/J                                                                                                    | <u>u</u>                 | 일반안내                                                                                                    |                                                                                                    |                       | 홍보동영상 2                                |              |
| <ul> <li>2023학년도 신입생 입학식 안내 №</li> <li>2023학년도 1학기 재학생 등록 №</li> <li>2023학년도 1학기 재학생 수강신청 안</li> <li>숭의여대 강사채용 공고(2023-1학기)</li> <li>2023학년도 1학기 미등록 휴학 신청</li> </ul> | <ul> <li>· ㈜오픈웍스 경영지원팀 공개채용(정규</li> <li>· ㈜오픈웍스 IoT 기술영업팀 공개채용(</li> <li>· 리레코코리아 법인영업 신입 채용</li> <li>· 업계 최고 1등 번역회사!! 번역/교정/</li> <li>· 업계 최고 1등 번역회사!! 번역/교정/</li> <li>· 업계 최고 1등 번역회사!! PM (Proje.</li> </ul> | 역)<br>청규직)<br>역수자<br>역수자 | <ul> <li>우겁송 어도비</li> <li>2023년도 지'</li> <li>모모커피 재학</li> <li>중의여자대학</li> <li>[숭의여자대학</li> <li>[숭의여자대학</li> </ul>                                | 지 소프 드 헤어(Adob N<br>역인재 9급 수습직 N<br>성 근무자 모집안내 N<br>교 통합 홈페이지 구축 입찰<br>각교] 직원 채용(일반행정)<br>각교] 직원 채용(사서) 공고 |                       | 학술정보센터                                 |              |

중의여자대학교 soongeui women's college

2

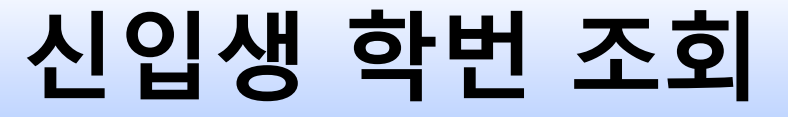

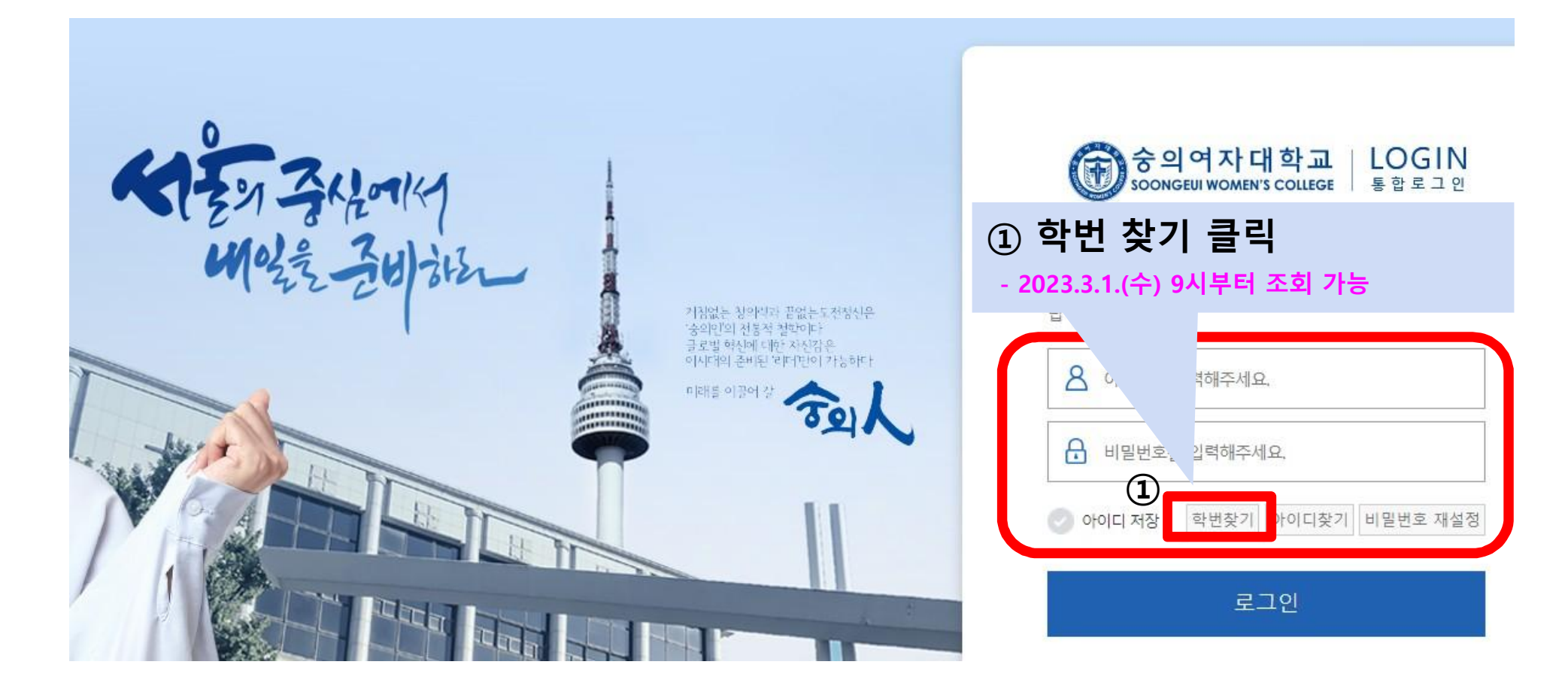

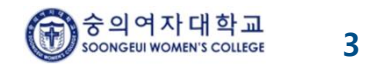

# 신입생 학번 조회

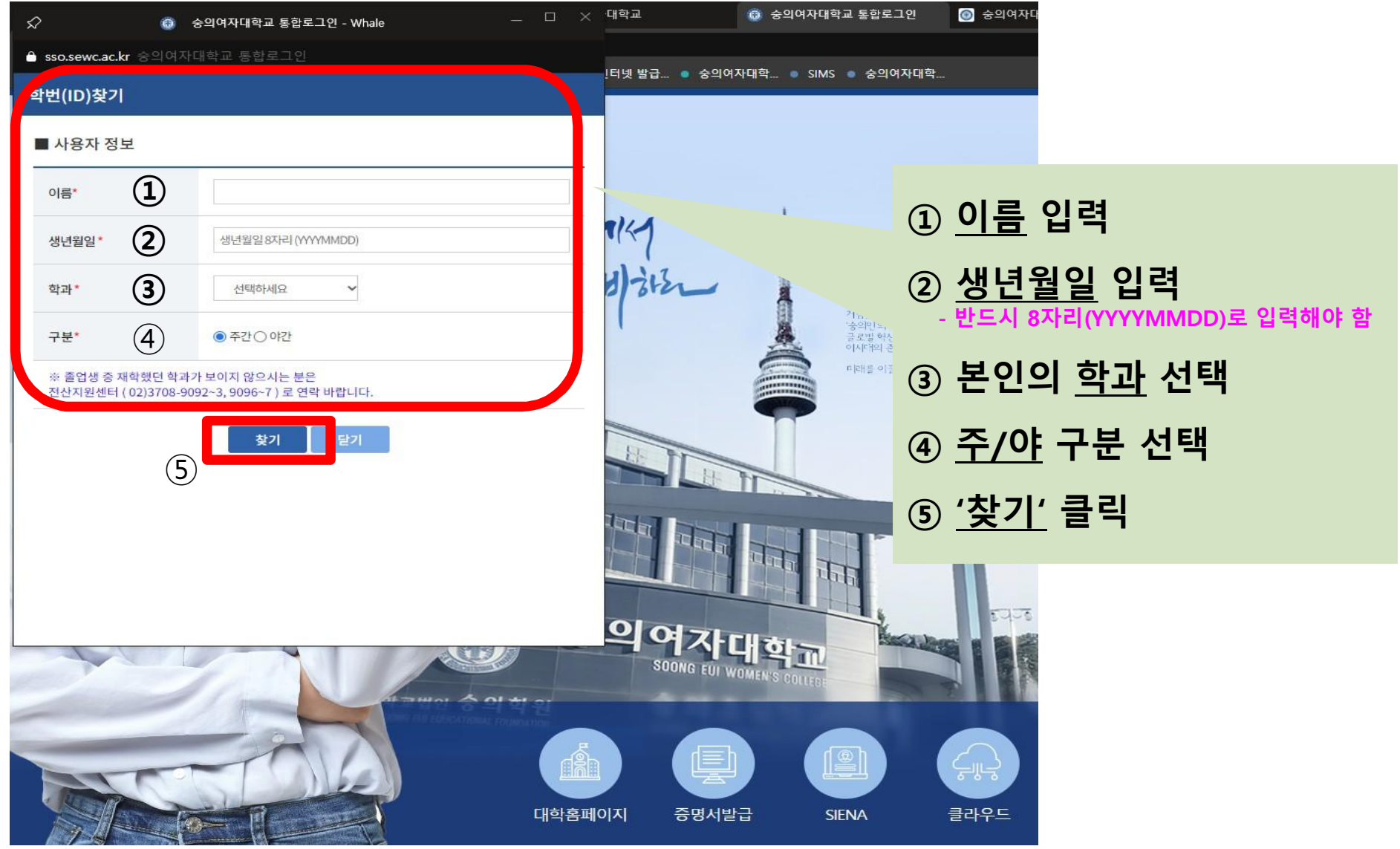

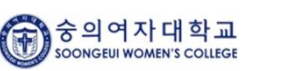

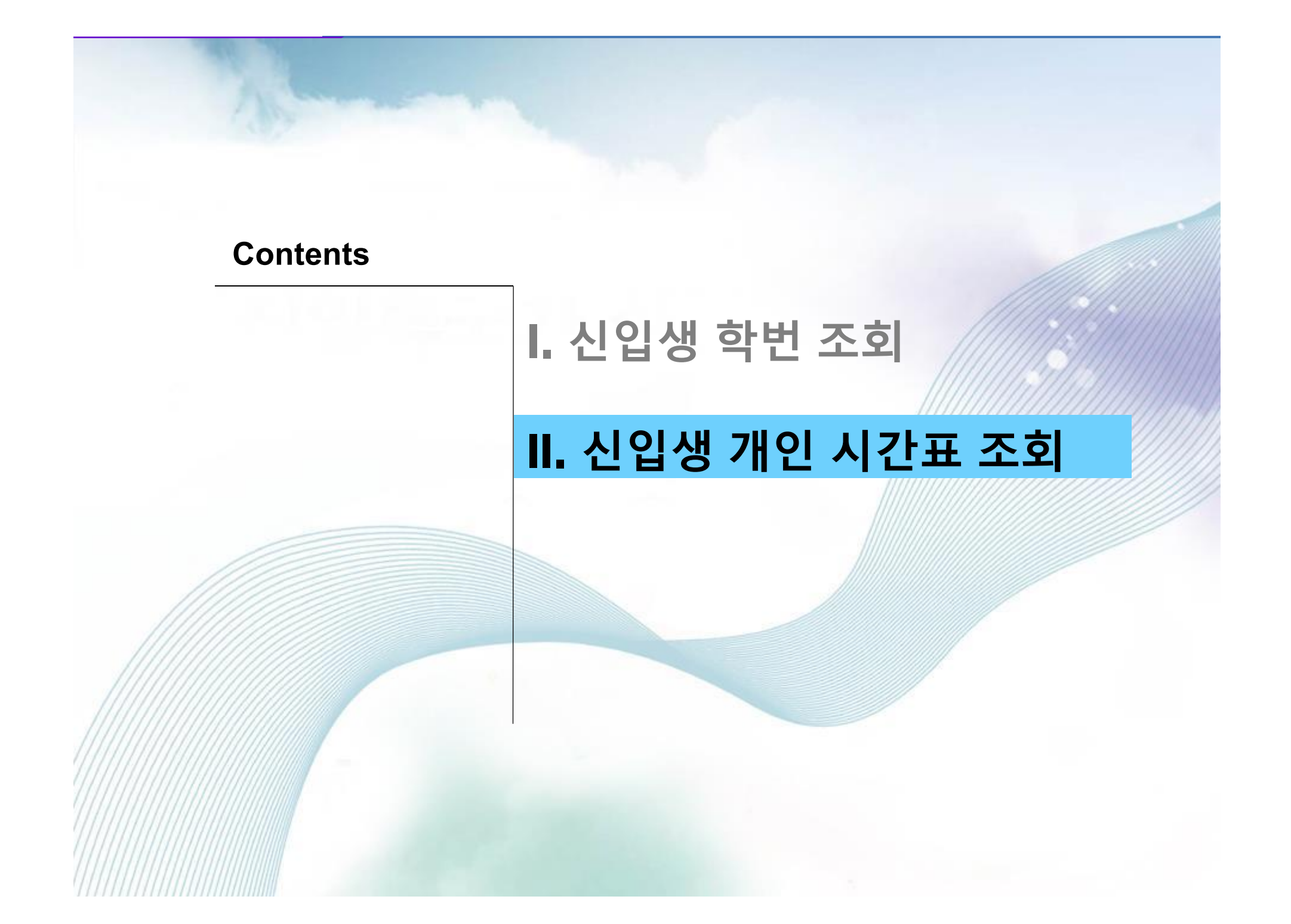

### '숭의포털' 클릭

#### https://portal.sewc.ac.kr

|                                                                                                    |             |                                                   | HOME                                                                        | ENGLISH LOG-OUT                                                                                                    | 숭의포털                       | 글자크기 + - 🕄                                          | 🗟 인쇄 🔟 🕽 | f 🔤               |
|----------------------------------------------------------------------------------------------------|-------------|---------------------------------------------------|-----------------------------------------------------------------------------|----------------------------------------------------------------------------------------------------|----------------------------|-----------------------------------------------------|----------|-------------------|
| 중의여자대학교<br>SOONGEUI WOMEN'S COLLEGE                                                                                                    | 대학소개        | 입학안내                                              | 학과소개                                                                        | 학사안내                                                                                                    | 대학생활                       | 숭의광장                                                | 제증명서발급   | 급안 <mark>내</mark> |
| Communication           봉사활동을 통해 이웃사랑을 실천하는 교육                                                                                                    | 기부 우수대학     |                                                   | POPUP ZONE<br>2022年<br>していたいでのでは、<br>に見ご問題の<br>1 2 3                        | 학년도 신설학과 2<br>************************************                                                                                                    | <b>►</b> 7#<br>भ्या ►<br>9 | 중의역사관 2<br>중의역사관 2<br>중의마펫기념                        |          |                   |
| 학사공지       ▲         ●       2023학년도 신입생 오리엔         ●       ●         ●       2023학년도 신입생 입학식 안내         ●       2023학년도 1학기 재학생 등록         ●       2023학년도 1학기 재학생 등록         ●       2023학년도 1학기 재학생 등록         ●       2023학년도 1학기 재학생 수강신청 안         ●       2023학년도 1학기 재학생 수강신청 안         ●       2023학년도 1학기 대학생 등고(2023-1학기)         ●       2023학년도 1학기 미등록 휴학 신청 | <b>취업안내</b> | +            ↓)         규직)         수자         수자 | 장학<br>일반안내<br>- 수업용 어도비<br>- 2023년도 지<br>- 모모커피 재료<br>- 숭의여자대학<br>- [숭의여자대학 | 행사     일반       소프트웨어(Adob     N       역인재 9급 수습칙     N       생 근무자 모집안내     N       전성 근무자 모집안내     N       교 통합 홈페이지 구축 입찰       학교] 직원 채용(일반행정)       학교] 직원 채용(사서) 공고 |                            | 홍보동영상 2<br>이 아이 아이 아이 아이 아이 아이 아이 아이 아이 아이 아이 아이 아이 |          |                   |

중의여자대학교 soongeui women's college

6

### 1. '숭의포털' 로그인

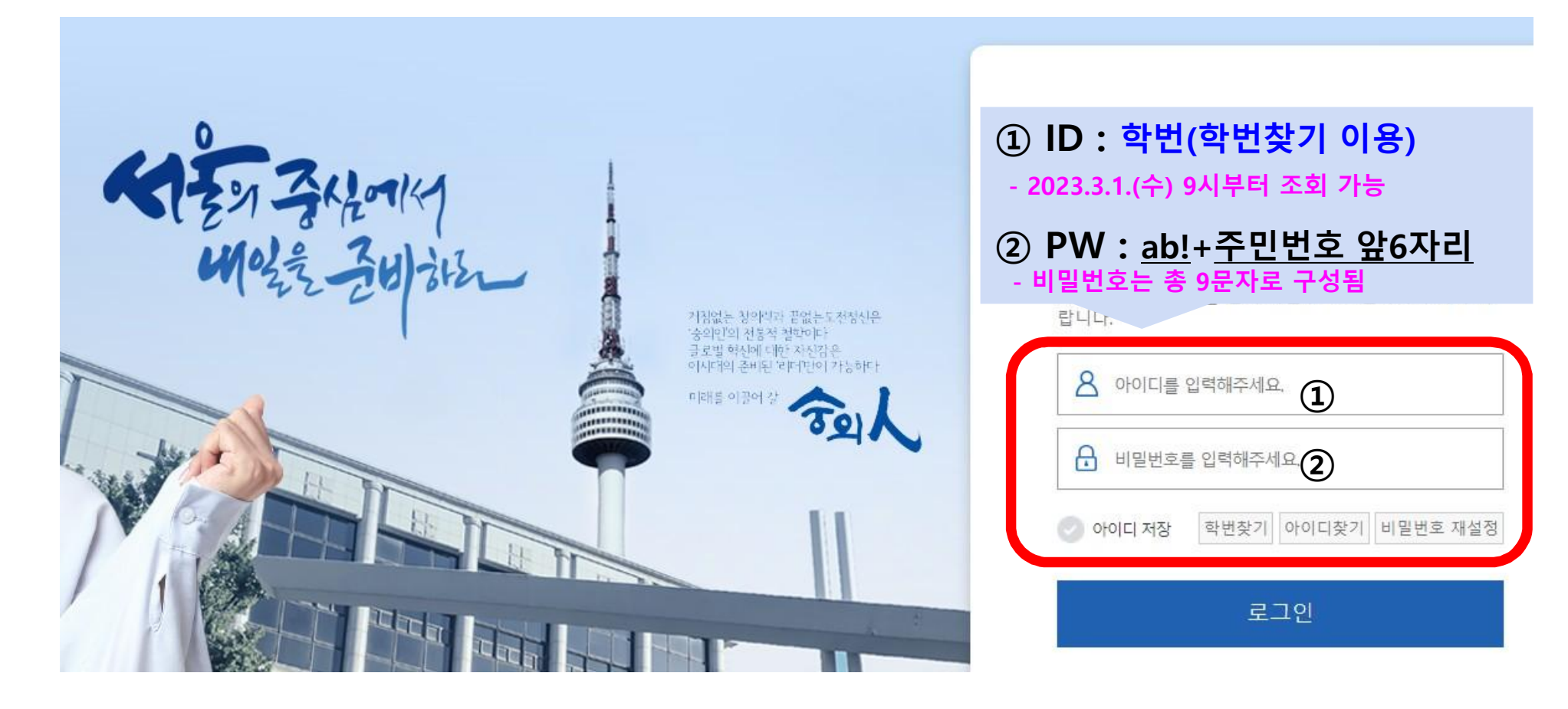

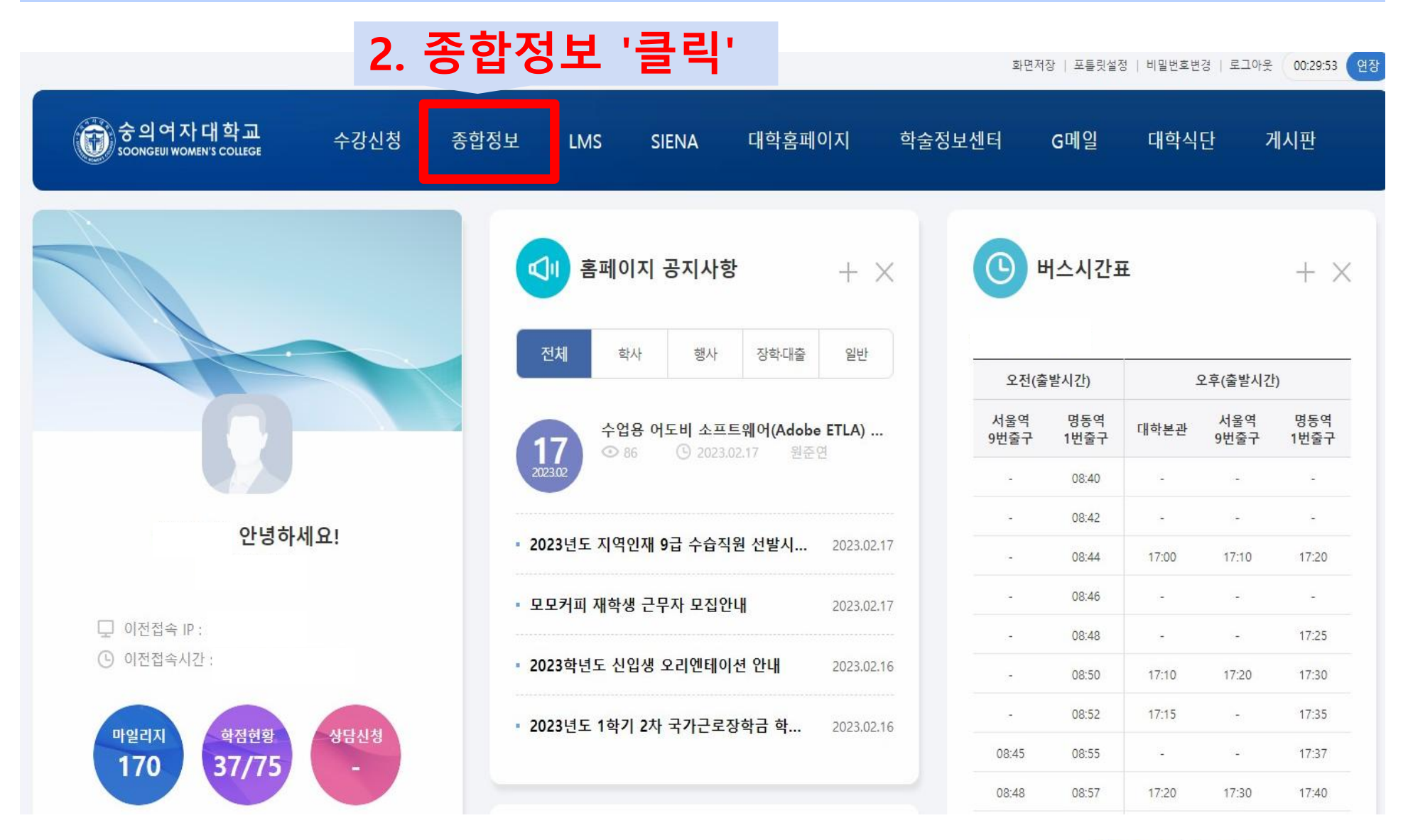

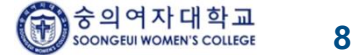

| 중의여자대학교                  | 학생서비스          |               |                       |          |
|--------------------------|----------------|---------------|-----------------------|----------|
| SOONGEUI WOMEN'S COLLEGE |                |               |                       |          |
|                          | @ 2 조          | 하저 ㅂ (СІМС)   |                       |          |
| 모 수업관리 🕒 🗸 🗸             |                |               |                       |          |
| *강의시간표 (2)               |                | ~ 어 과 피 / 크 리 |                       | 공지사항 리스트 |
|                          | ਤਨ 🚺 '         | 구입된다 굴락       | 제목                    | 더보기      |
| 및 수강관리 >                 | 2022           | 강의시간표' 클릭     | [12:00, 18:10 2회]     | 보기       |
|                          | 2022           |               |                       | 보기       |
| 및 성적관리 >                 | 2022-0         |               |                       | 보기       |
| 및 NCS관리 >                |                |               |                       |          |
| 및 학생관리 >                 |                |               |                       |          |
| 및 비교과관리 >                |                |               |                       |          |
|                          |                |               |                       |          |
| ¥ 0764 /                 |                |               |                       |          |
| 고 장학관리 >                 | 🛱 🖉 학사일정목록     |               |                       |          |
| 모 예배관리 >                 | 학년도/학기         | 일정명           | 기간                    | 비고       |
| - 교직관리 >                 | < [2022-2]     | 분납2자고지서출력기간   | 2022.09.03~2022.09.30 |          |
|                          | [2022-2]       | 분납2차기간        | 2022.09.03~2022.09.24 |          |
|                          | [2022-2(동계포함)] | 수업일수1/2선      | 2022.08.29~2022.10.21 |          |
|                          | [2022-2(동계포함)] | 수업일수1/4선      | 2022.08.29~2022.09.23 |          |
|                          | [2022-2]       | 보강종료기간        | 2022.08.29~2022.12.23 |          |
|                          | [2022-2]       | 분납1차고지서출력기간   | 2022.08.25~2022.09.02 |          |
|                          | [2022-2(동계포함)] | 학생주소수정기간      | 2022.08.24~2023.02.24 |          |
|                          | [2022-2]       | 분납1자기간        | 2022.08.22~2022.10.21 |          |
|                          | [2022-2]       | 분납신청기간        | 2022.08.22~2022.10.21 |          |
|                          | [2022-2(동계포함)] | 휴학신청          | 2022.08.22~2022.09.23 | -        |

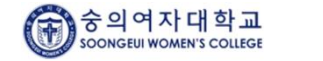

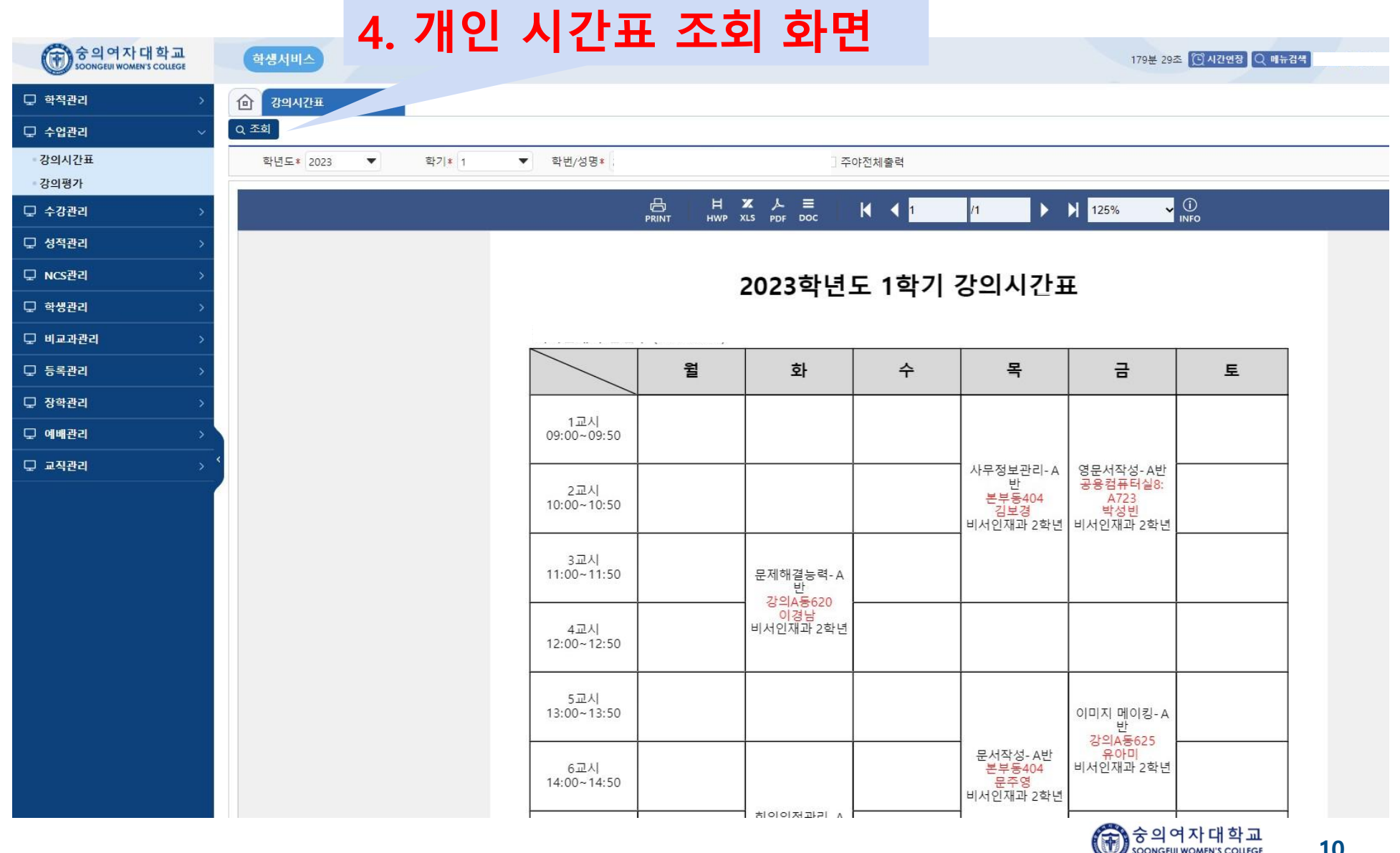

10

SOONGEUI WOMEN'S COLLEGE

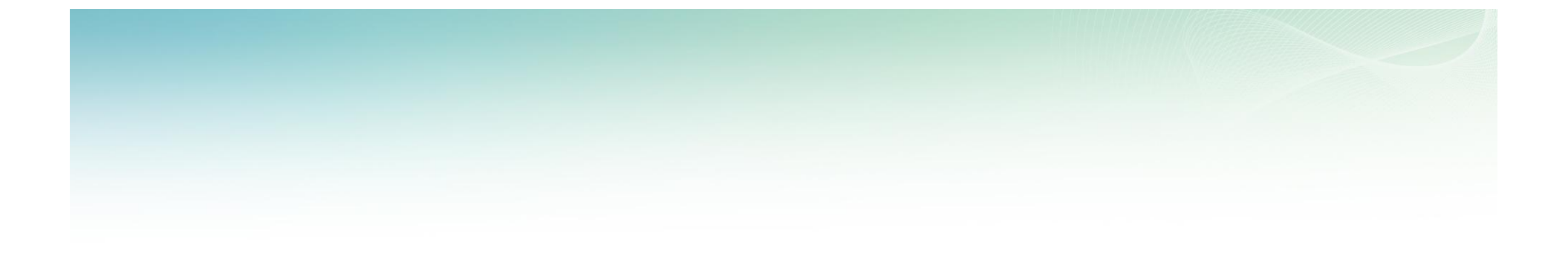

# 감사합니다